## Configurer la haute disponibilité sur FMC

## Table des matières

| ntroduction                     |
|---------------------------------|
| Conditions préalables           |
| Exigences                       |
| Composants utilisés             |
| nformations générales           |
| Avant de commencer              |
| Configurer                      |
| Configuration du FMC secondaire |
| Configuration du FMC principal  |
| <u>Vérification</u>             |

## Introduction

Ce document décrit un exemple de configuration de haute disponibilité (HA) sur un centre de gestion des pare-feu (FMC).

### Conditions préalables

Exigences

Aucune exigence spécifique n'est associée à ce document.

#### Composants utilisés

Les informations contenues dans ce document sont basées sur Secure FMC pour VMware v7.2.5.

The information in this document was created from the devices in a specific lab environment. All of the devices used in this document started with a cleared (default) configuration. Si votre réseau est en ligne, assurez-vous de bien comprendre l'incidence possible des commandes.

## Informations générales

Les exigences spécifiques de ce document sont les suivantes :

- Les deux homologues FMC doivent être sur la même version logicielle, la même mise à jour de règle d'intrusion, la même base de données de vulnérabilité et le même package de sécurité léger
- Les deux homologues FMC doivent avoir la même capacité ou la même version matérielle
- Les deux FMC nécessitent une licence distincte

Pour connaître l'ensemble des conditions requises, vous pouvez consulter le <u>Guide</u> <u>d'administration</u>.

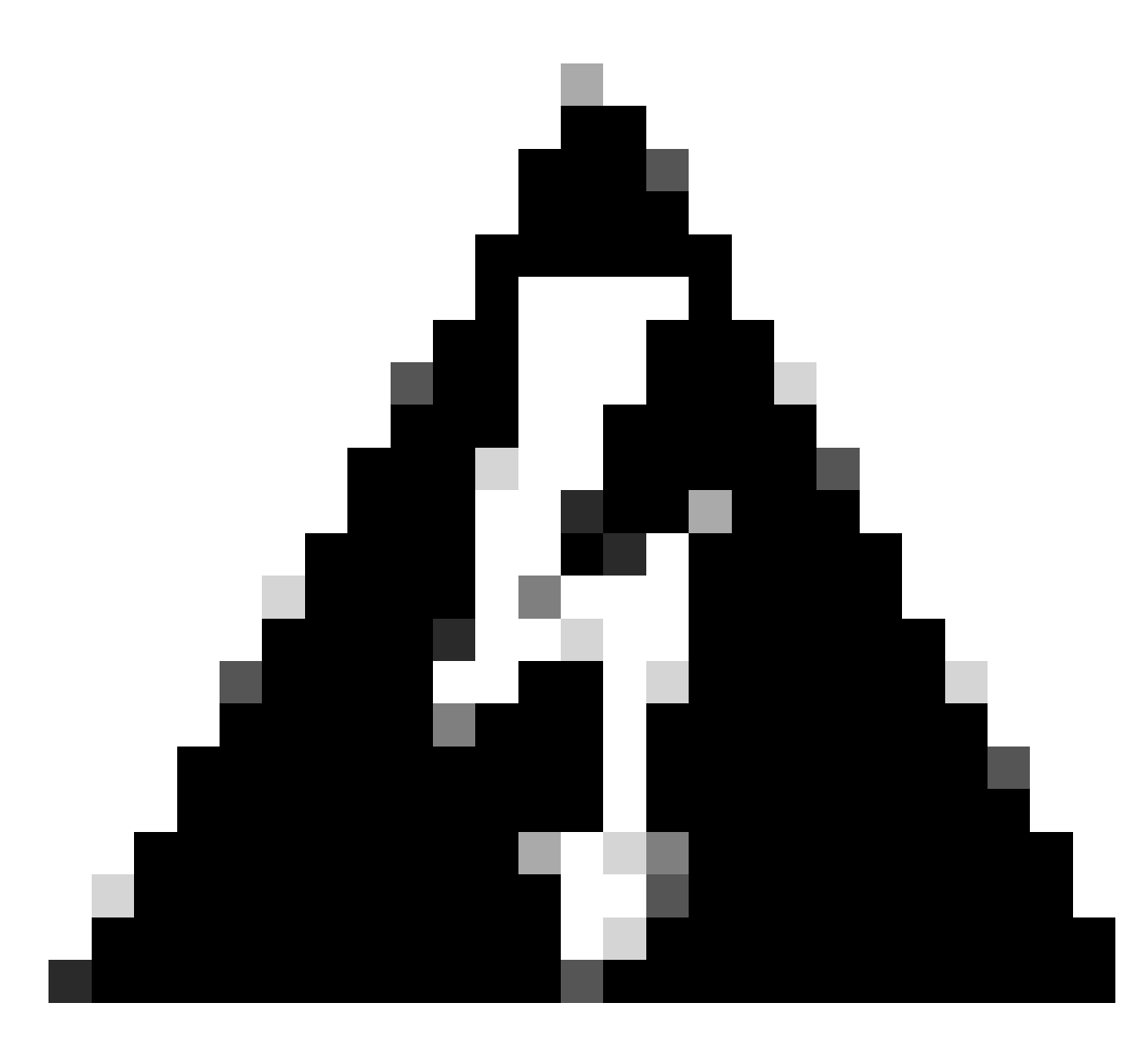

Avertissement : En cas de non-correspondance dans les exigences répertoriées, vous ne pouvez pas configurer la haute disponibilité.

Cette procédure est prise en charge sur toutes les appliances matérielles.

### Avant de commencer

- · Garantir un accès administrateur aux deux FMC
- Assurer la connectivité entre les interfaces de gestion
- Prenez le temps de vérifier les versions logicielles et assurez-vous que toutes les mises à niveau nécessaires sont effectuées

## Configurer

#### Configuration du FMC secondaire

Étape 1. Connectez-vous à l'interface utilisateur graphique (GUI) du périphérique du FMC qui va jouer le rôle de secondaire/veille.

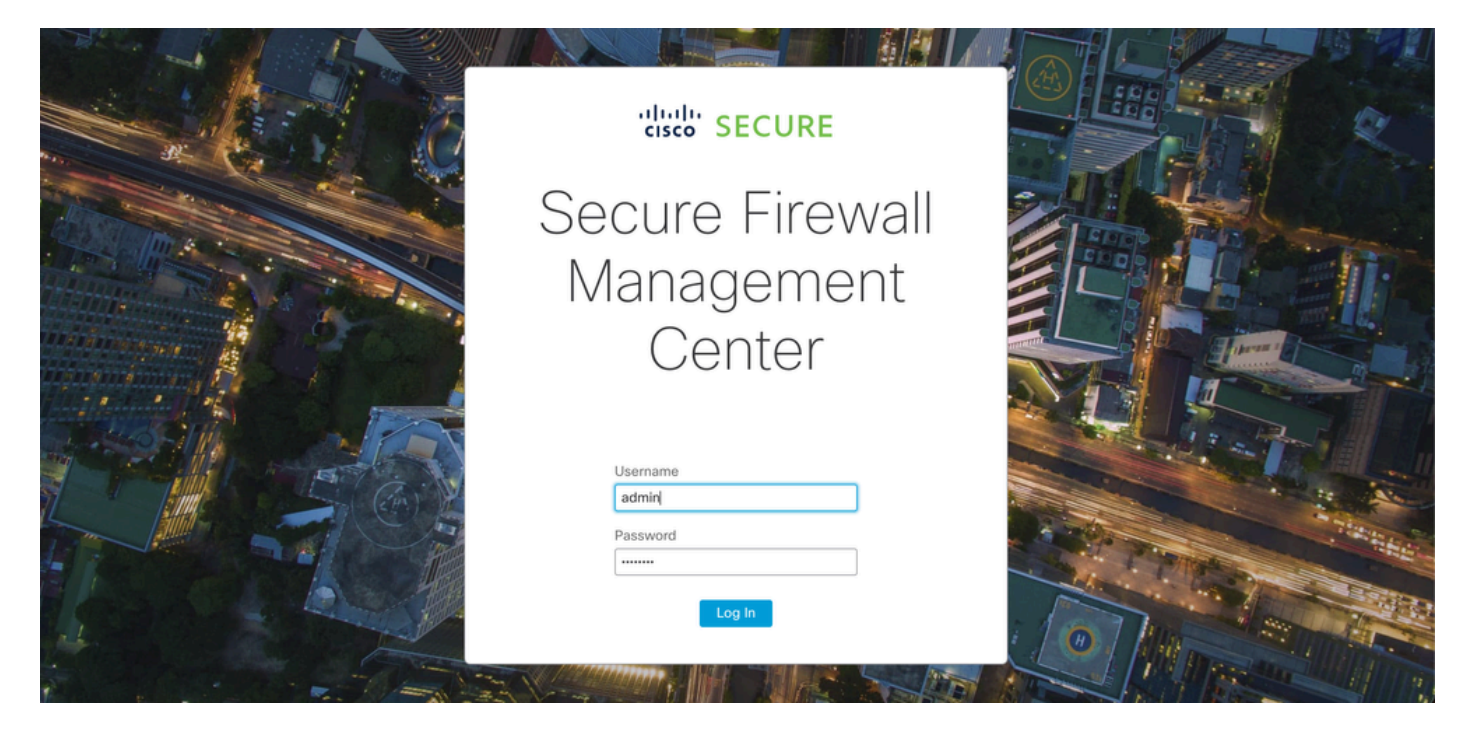

Se connecter à FMC

#### Étape 2. Accédez à l'onglet Intégration.

| Firewall Management Center<br>Overview / Dashboards / Dashboard                        | Overview   | Analysis I     | Policies     | Devices        | Objects      | Integration | De           | ploy Q         | o 🔉         | 🛿 admin 🔻      | cisco SECURE |
|----------------------------------------------------------------------------------------|------------|----------------|--------------|----------------|--------------|-------------|--------------|----------------|-------------|----------------|--------------|
|                                                                                        |            |                |              |                |              |             |              |                |             |                | Reporting    |
| Summary Dashboard (which dashboard)<br>Provides a summary of activity on the appliance |            |                |              |                |              |             |              |                |             |                |              |
| Network $\times$ Threats Intrusion Events                                              | Status Geo | plocation      | QoS          | +              |              |             |              | Show the Last  | 1 hour      |                | • II         |
|                                                                                        |            |                |              |                |              |             |              |                |             |                | Add Widgets  |
| <ul> <li>Unique Applications over Time</li> </ul>                                      | $-\times$  | ► Top Web      | Applicatio   | ns Seen        |              | $-\times$   | ► Top Clie   | nt Application | ns Seen     |                | $-\times$    |
|                                                                                        |            |                |              |                |              |             |              |                |             |                |              |
| No Data                                                                                |            |                |              | No Date        |              |             |              |                | No Da       | ata            |              |
| No devices registered.                                                                 |            |                | N            | lo devices reg | istered.     |             |              | No             | devices re  | egistered.     |              |
| Click here to register a device.                                                       |            |                | Click        | here to regist | er a device. |             |              | Click h        | ere to regi | ster a device. |              |
|                                                                                        |            |                |              |                |              |             |              |                |             |                |              |
| Last updated 3 minutes ago                                                             |            | Last updated 3 | 3 minutes ag | 10             |              |             | Last updated | 3 minutes ago  |             |                |              |
| Traffic by Application Risk                                                            | - ×        | Top Serv       | er Applicat  | tions Seen     |              | - ×         | ► Top Ope    | rating System  | ns Seen     |                | - ×          |
|                                                                                        |            |                |              |                |              |             |              |                |             |                |              |
|                                                                                        |            |                |              |                |              |             |              |                |             |                |              |
| No Data                                                                                |            |                |              |                |              |             |              |                |             |                |              |

Accéder à l'intégration

Étape 3. Cliquez sur Autres intégrations.

| Integration                                             | Deploy    | Q 📀 🌣 🕜 admin ▼ 👊                    |
|---------------------------------------------------------|-----------|--------------------------------------|
| SecureX<br>Security Analytics & L<br>Other Integrations | ogging    | Intelligence<br>Incidents<br>Sources |
| AMP                                                     |           | Elements<br>Settings                 |
| AMP Management<br>Dynamic Analysis Cor                  | nnections |                                      |

Accédez à Autre intégration

#### Étape 4. Accédez à l'onglet Haute disponibilité.

| Integration / Other In | tegrations / Cloud Services | Overview          | Analysis  | Policies     | Devices | Objects          | Integration     |
|------------------------|-----------------------------|-------------------|-----------|--------------|---------|------------------|-----------------|
| Cloud Services Realr   | Identity Sources            | High Availability | eStreamer | Host Input ( | Client  | Smart Software I | Manager On-Prem |

Accédez à Haute disponibilité

#### Étape 5. Cliquez sur Secondaire.

| Firewall<br>Integration                                   | Manager<br>Other Integr                     | ment Center<br>rations / High Availabili      | Overview           | Analysis        | Policies        | Devices   | Objects        | Integration     | Deploy | Q | <b>0</b> < | > 0 | admin 🔻 | cisco SECURE |
|-----------------------------------------------------------|---------------------------------------------|-----------------------------------------------|--------------------|-----------------|-----------------|-----------|----------------|-----------------|--------|---|------------|-----|---------|--------------|
|                                                           |                                             |                                               |                    |                 |                 |           |                |                 |        |   |            |     |         | Peer Manager |
| Cloud Services                                            | Realms                                      | Identity Sources                              | High Availability  | eStreamer       | Host Input      | Client Sm | art Software I | Aanager On-Prem |        |   |            |     |         |              |
| Select a role for<br>Role For This Firev<br>Standalone (N | this Manag<br>vall Manager<br>o High Availa | gement Center and<br>ment Center:<br>ability) | specify peer detai | ls to setup hiç | gh availability | ſ.        |                |                 |        |   |            |     |         |              |
| O Primary                                                 |                                             |                                               |                    |                 |                 |           |                |                 |        |   |            |     |         |              |
| <ul> <li>Secondary</li> </ul>                             |                                             |                                               |                    |                 |                 |           |                |                 |        |   |            |     |         |              |

Entrez les informations et sélectionnez le rôle souhaité pour le FMC actuel.

Étape 6. Entrez les informations relatives à l'homologue principal/actif et cliquez sur Register.

|                               |                                |                          |                         |                  |                       |                                                                              | Peer Manager |
|-------------------------------|--------------------------------|--------------------------|-------------------------|------------------|-----------------------|------------------------------------------------------------------------------|--------------|
| Cloud Services                | Realms                         | Identity Sources         | High Availability       | eStreamer        | Host Input Client     | Smart Software Manager On-Prem                                               |              |
| Select a role for             | this Manag                     | ement Center and         | specify peer details    | s to setup high  | n availability.       |                                                                              |              |
| Role For This Firev           | vall Managem<br>o High Availal | ent Center:<br>bility)   |                         |                  |                       |                                                                              |              |
| O Primary                     |                                |                          |                         |                  |                       |                                                                              |              |
| <ul> <li>Secondary</li> </ul> |                                |                          |                         |                  |                       |                                                                              |              |
| Peer Details:                 |                                |                          |                         |                  |                       |                                                                              |              |
| After Firewall Man            | agement Cen                    | ter high availability is | configured in virtual o | r cloud environr | ment, each registered | Firewall Threat Defense consumes an additional Firepower MCv Device license. |              |
| Primary Firewall M            | anagement C                    | enter Host:              |                         |                  |                       |                                                                              |              |
| 10.18.19.31                   |                                |                          |                         |                  |                       |                                                                              |              |
| Registration Key*:            |                                |                          |                         |                  |                       |                                                                              |              |
| cisco123                      |                                |                          |                         |                  |                       |                                                                              |              |
| Unique NAT ID:                |                                |                          |                         |                  |                       |                                                                              |              |
|                               |                                |                          |                         |                  |                       |                                                                              |              |
| Register                      |                                |                          |                         |                  |                       |                                                                              |              |
| + Either host or NAT I        | D is required.                 |                          |                         |                  |                       |                                                                              |              |
|                               |                                |                          |                         |                  |                       |                                                                              |              |
|                               |                                |                          |                         |                  |                       |                                                                              |              |

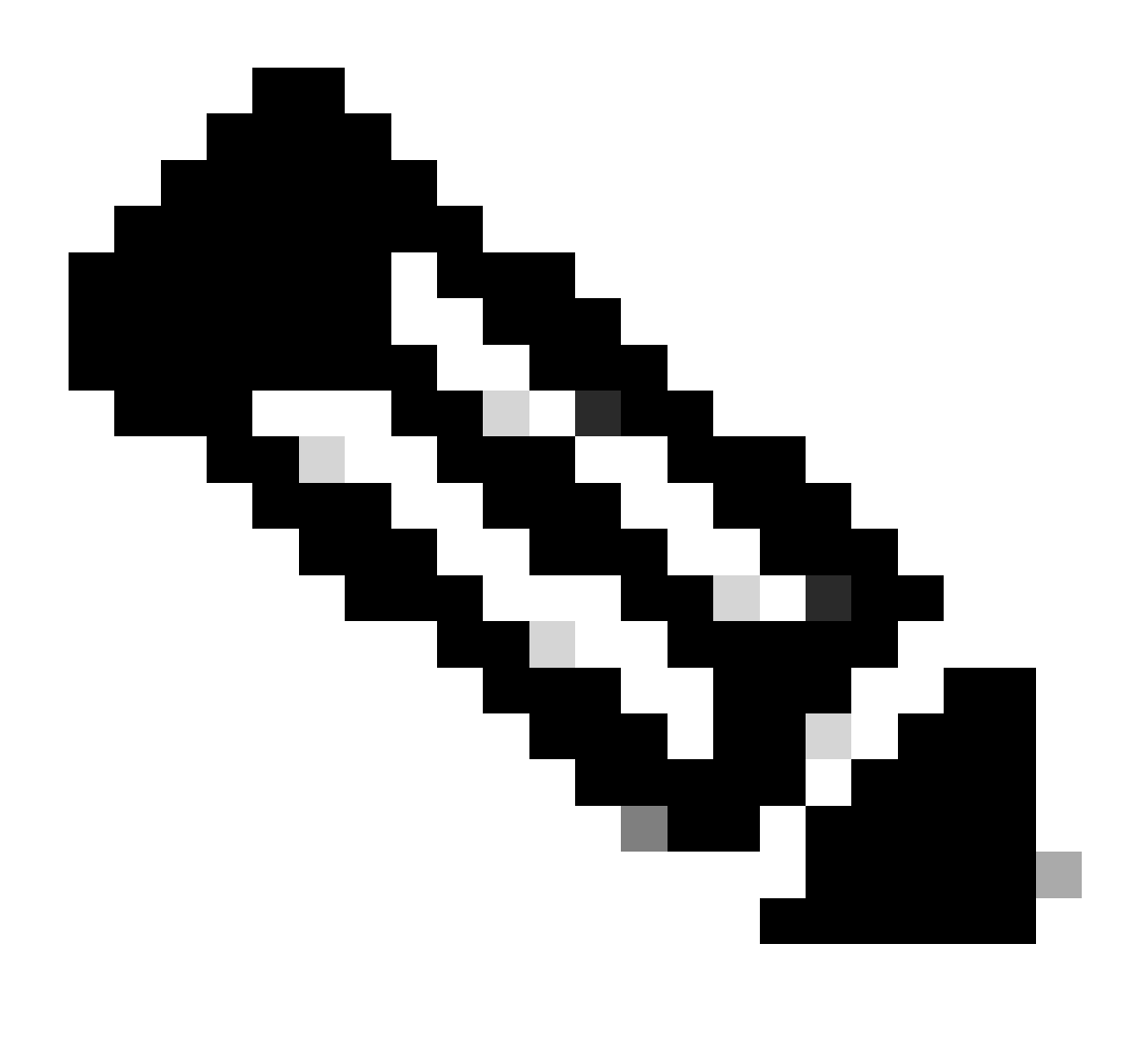

Remarque : Prenez note de la clé d'enregistrement, car elle sera utilisée sur le FMC actif.

## Warning

This operation may affect critical processes running in the background. Do you want to continue?

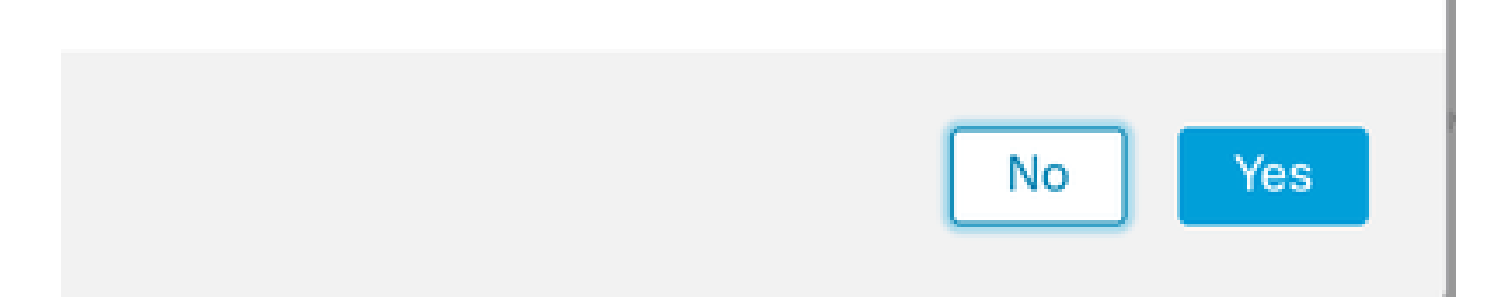

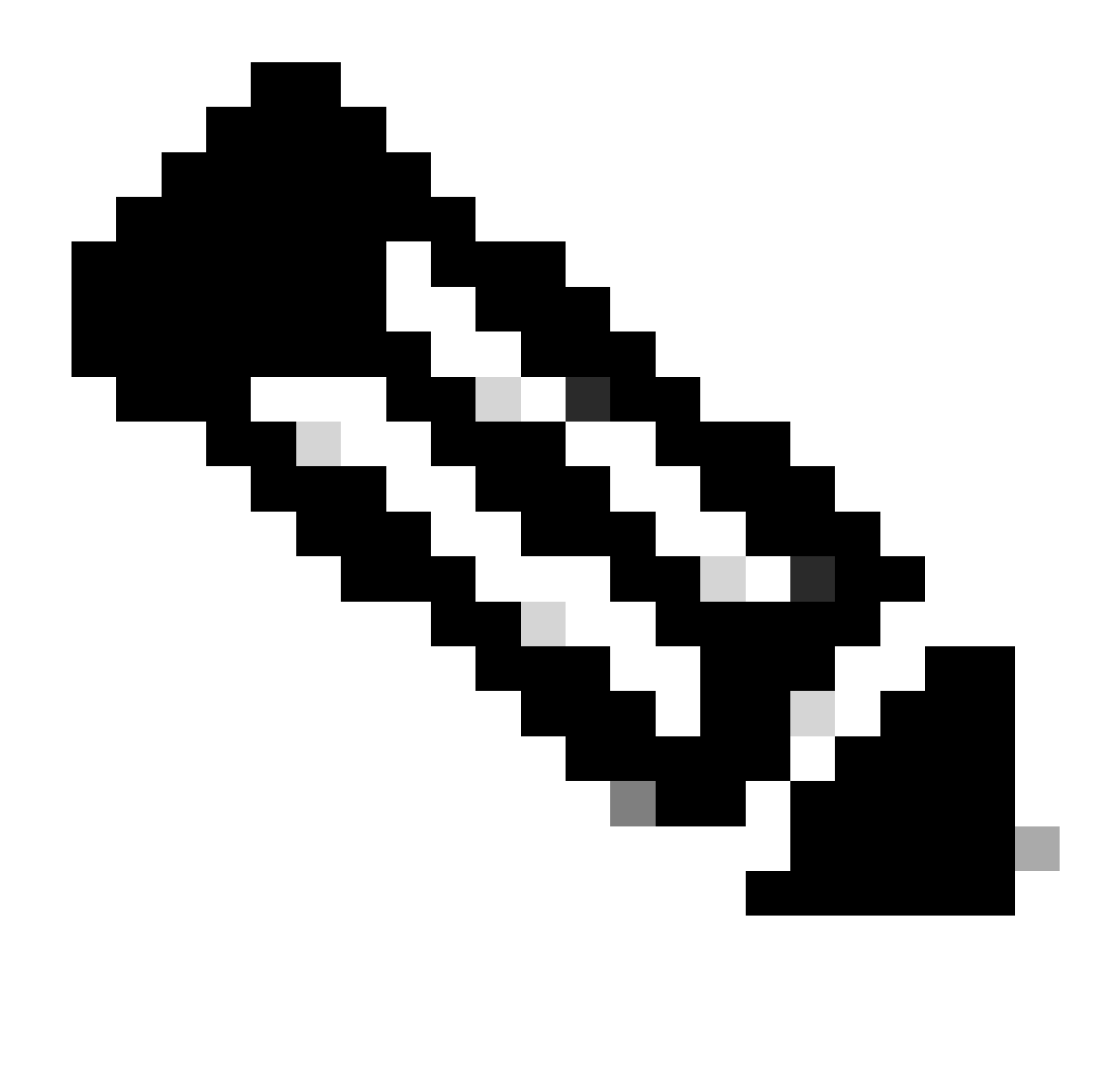

Remarque : Assurez-vous qu'aucune autre tâche n'est en cours d'exécution car pendant la création de HA, l'interface utilisateur redémarre.

Étape 8. Confirmez que vous souhaitez enregistrer l'homologue principal.

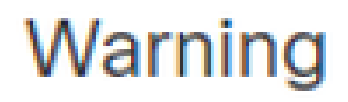

Do you want to register primary peer: 10.18.19.31?

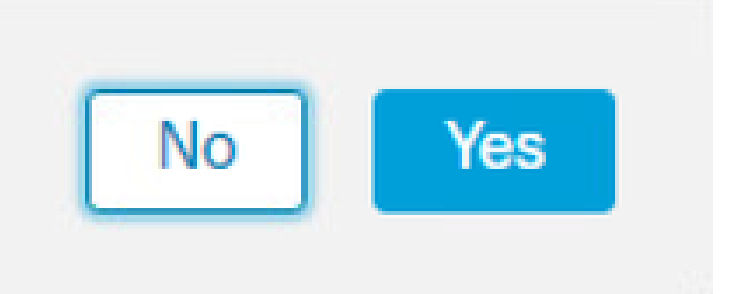

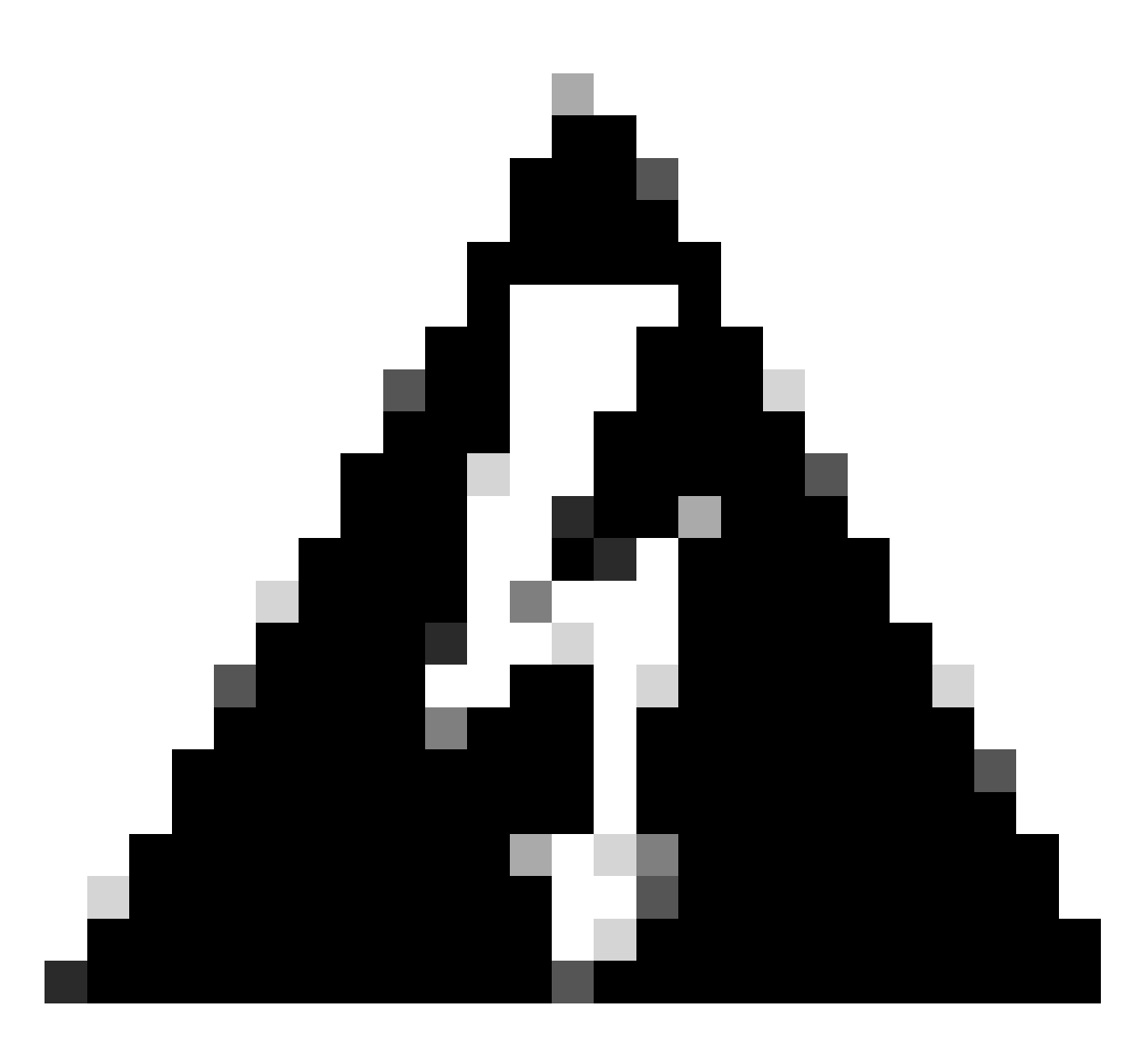

Avertissement : Toutes les informations sur les périphériques/la stratégie/la configuration vont être supprimées du FMC secondaire une fois que la haute disponibilité aura été créée.

Étape 9. Vérifiez que l'état du contrôleur FMC secondaire est en attente.

| Firewall Manag       | ement Center<br>egrations / Peer Manager | Overview          | Analysis  | Policies     | Devices | Objects            | Integration       | Deploy | Q | 0 | ≎    | 🕜 admin 🕶 | cisco SE | ECURE |
|----------------------|------------------------------------------|-------------------|-----------|--------------|---------|--------------------|-------------------|--------|---|---|------|-----------|----------|-------|
| Cloud Services Realn | Identity Sources                         | High Availability | eStreamer | Host Input ( | Client  | Smart Softwar      | e Manager On-Prem |        |   |   |      |           |          |       |
|                      |                                          |                   |           |              |         |                    |                   |        |   |   |      |           |          |       |
| Host                 | Last Mod                                 | lified            |           |              | S       | Status             |                   |        |   | s | tate |           |          |       |
| 10.18.19.31          | 2023-05                                  | -28 13:53:56      |           |              | P       | ending Registratio | n                 |        |   |   | 0    |           | 1        | Ŵ     |

Configuration du FMC principal

Répétez les étapes 1 à 4 sur le FMC principal/actif.

### Étape 5. Cliquez sur Principal.

| Firewall<br>Integration /                                      | Manager<br>Other Integr               | nent Center<br>ations / High Availabilit                             | Overview<br>y                                  | Analysis                              | Policies              | Devices        | Objects         | Integration     | Deploy            | ۹       | <b>0</b> | 🕜 admin 🕇   | cisco SECURE |
|----------------------------------------------------------------|---------------------------------------|----------------------------------------------------------------------|------------------------------------------------|---------------------------------------|-----------------------|----------------|-----------------|-----------------|-------------------|---------|----------|-------------|--------------|
| Cloud Services                                                 | Realms                                | Identity Sources                                                     | High Availability                              | eStreamer                             | Host Input            | : Client Sr    | nart Software M | Manager On-Pren | 1                 |         |          |             | Peer Manager |
| Select a role for                                              | this Manaç                            | gement Center and                                                    | specify peer detai                             | ils to setup hig                      | gh availabilit        | ty.            |                 |                 |                   |         |          |             |              |
| Role For This Firew                                            | all Managen<br>High Availa            | nent Center:<br>bility)                                              |                                                |                                       |                       |                |                 |                 |                   |         |          |             |              |
| Primary                                                        |                                       |                                                                      |                                                |                                       |                       |                |                 |                 |                   |         |          |             |              |
| Secondary                                                      |                                       |                                                                      |                                                |                                       |                       |                |                 |                 |                   |         |          |             |              |
| Peer Details:                                                  |                                       |                                                                      |                                                |                                       |                       |                |                 |                 |                   |         |          |             |              |
| Configure the seco<br>After Firewall Mana<br>Secondary Firewal | ndary Mana<br>Igement Cer<br>Manageme | gement Center with d<br>tter high availability is<br>nt Center Host: | etails of the primary<br>configured in virtual | before registrati<br>or cloud enviror | ion.<br>nment, each r | egistered Fire | wall Threat Def | énse consumes a | n additional Fire | power N | ICv Devi | ce license. |              |
| Registration Key*:                                             |                                       |                                                                      |                                                |                                       |                       |                |                 |                 |                   |         |          |             |              |
| Unique NAT ID:                                                 |                                       |                                                                      |                                                |                                       |                       |                |                 |                 |                   |         |          |             |              |
| Register<br>† Either host or NAT II                            | D is required.                        |                                                                      |                                                |                                       |                       |                |                 |                 |                   |         |          |             |              |

#### Étape 6. Entrez les informations relatives à Secondary FMC et cliquez sur Register.

| Cloud Services                                                 | Realms                                    | Identity Sources                                                     | High Availability                                 | eStreamer                             | Host Input Client             | Peer Mar<br>Smart Software Manager On-Prem                                     | hager |
|----------------------------------------------------------------|-------------------------------------------|----------------------------------------------------------------------|---------------------------------------------------|---------------------------------------|-------------------------------|--------------------------------------------------------------------------------|-------|
| Select a role for                                              | this Manaç                                | gement Center and                                                    | specify peer detai                                | ls to setup hig                       | gh availability.              |                                                                                |       |
| Role For This Firev                                            | vall Manager<br>o High Availa             | nent Center:<br>ibility)                                             |                                                   |                                       |                               |                                                                                |       |
| Primary                                                        |                                           |                                                                      |                                                   |                                       |                               |                                                                                |       |
| Secondary                                                      |                                           |                                                                      |                                                   |                                       |                               |                                                                                |       |
| Peer Details:                                                  |                                           |                                                                      |                                                   |                                       |                               |                                                                                |       |
| Configure the second<br>After Firewall Man<br>Secondary Firewa | ondary Mana<br>agement Cer<br>Il Manageme | gement Center with o<br>nter high availability is<br>nt Center Host: | letails of the primary l<br>configured in virtual | before registrati<br>or cloud enviror | on.<br>Iment, each registereo | d Firewall Threat Defense consumes an additional Firepower MCv Device license. |       |
| 10.18.19.32                                                    |                                           |                                                                      |                                                   |                                       |                               |                                                                                |       |
| Registration Key*:                                             |                                           |                                                                      |                                                   |                                       |                               |                                                                                |       |
| cisco123                                                       |                                           |                                                                      |                                                   |                                       |                               |                                                                                |       |
| Unique NAT ID:                                                 |                                           |                                                                      |                                                   |                                       |                               |                                                                                |       |
| Register<br>† Either host or NAT                               | D is required.                            |                                                                      |                                                   |                                       |                               |                                                                                |       |

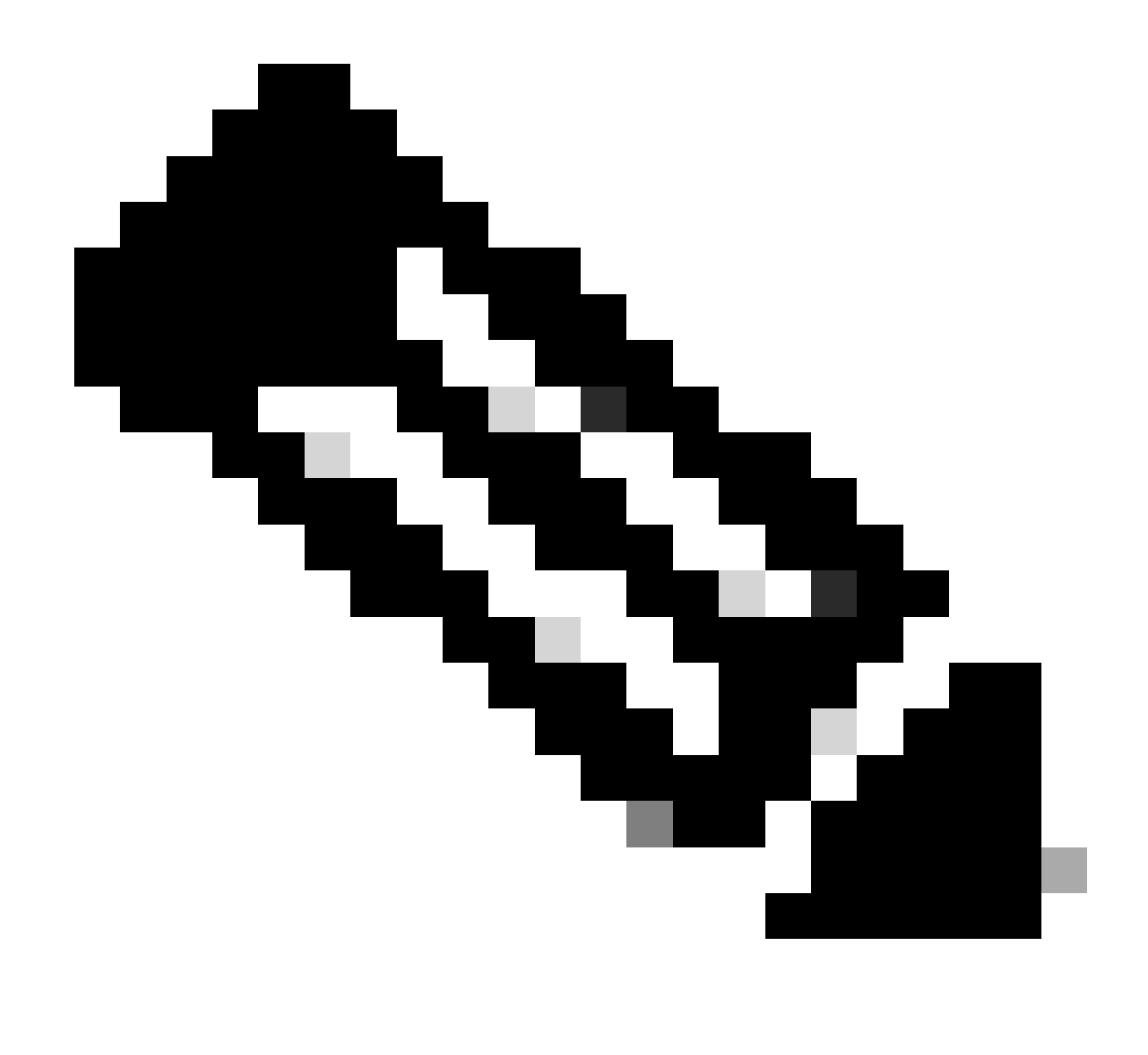

Remarque : Utilisez la même clé d'enregistrement que le contrôleur FMC secondaire.

Étape 7. Cet avertissement vous demande de confirmer, cliquez sur yes.

## Warning

This operation may affect critical processes running in the background. Do you want to continue?

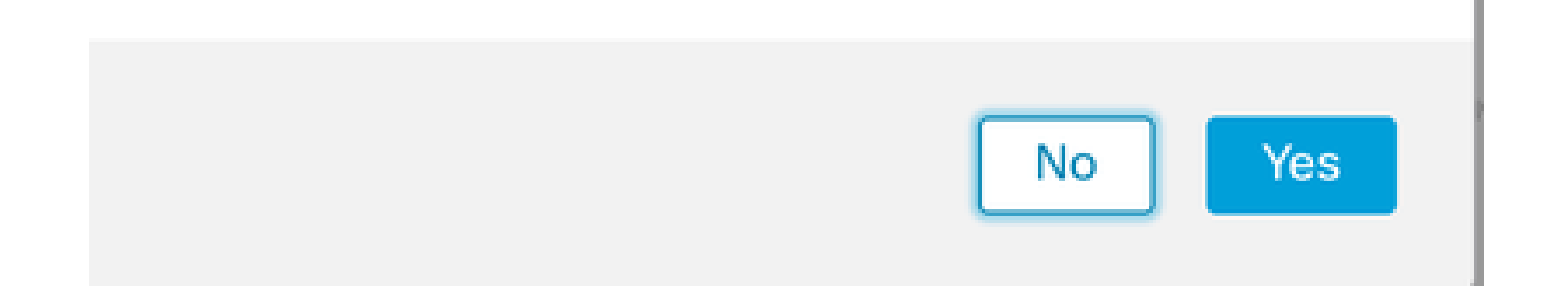

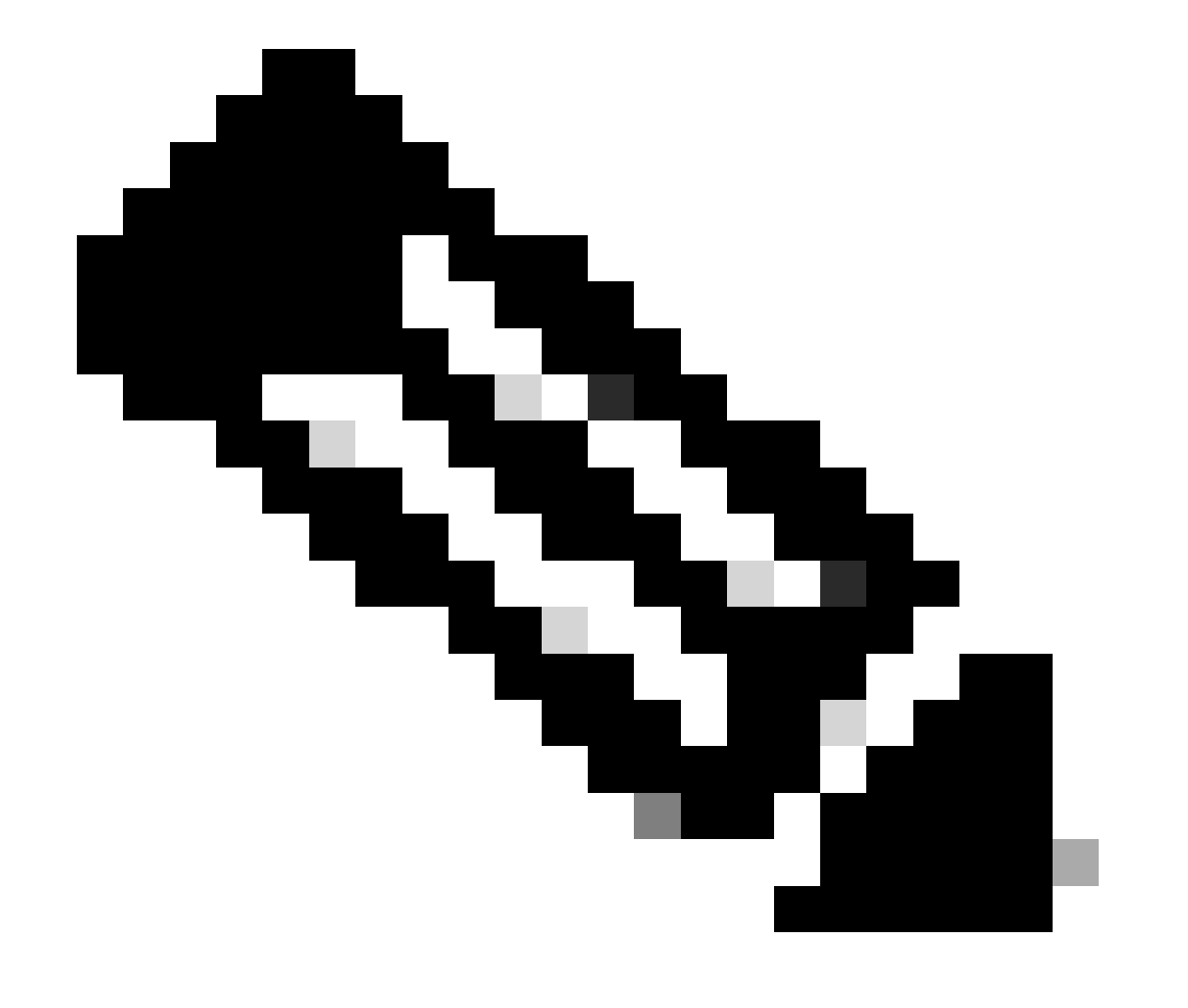

Remarque : Vérifiez qu'aucune autre tâche n'est en cours d'exécution.

Étape 8. Confirmez que vous souhaitez vous inscrire au FMC secondaire.

# Warning

Secondary peer configuration and policies will be removed. After Firewall Management Center high availability is configured in virtual or cloud environment, each registered Firewall Threat Defense consumes an additional Firepower MCv Device license. Do you want to register secondary peer: 10.18.19.32?

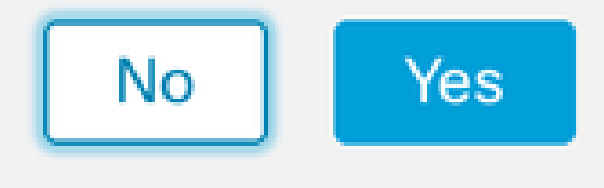

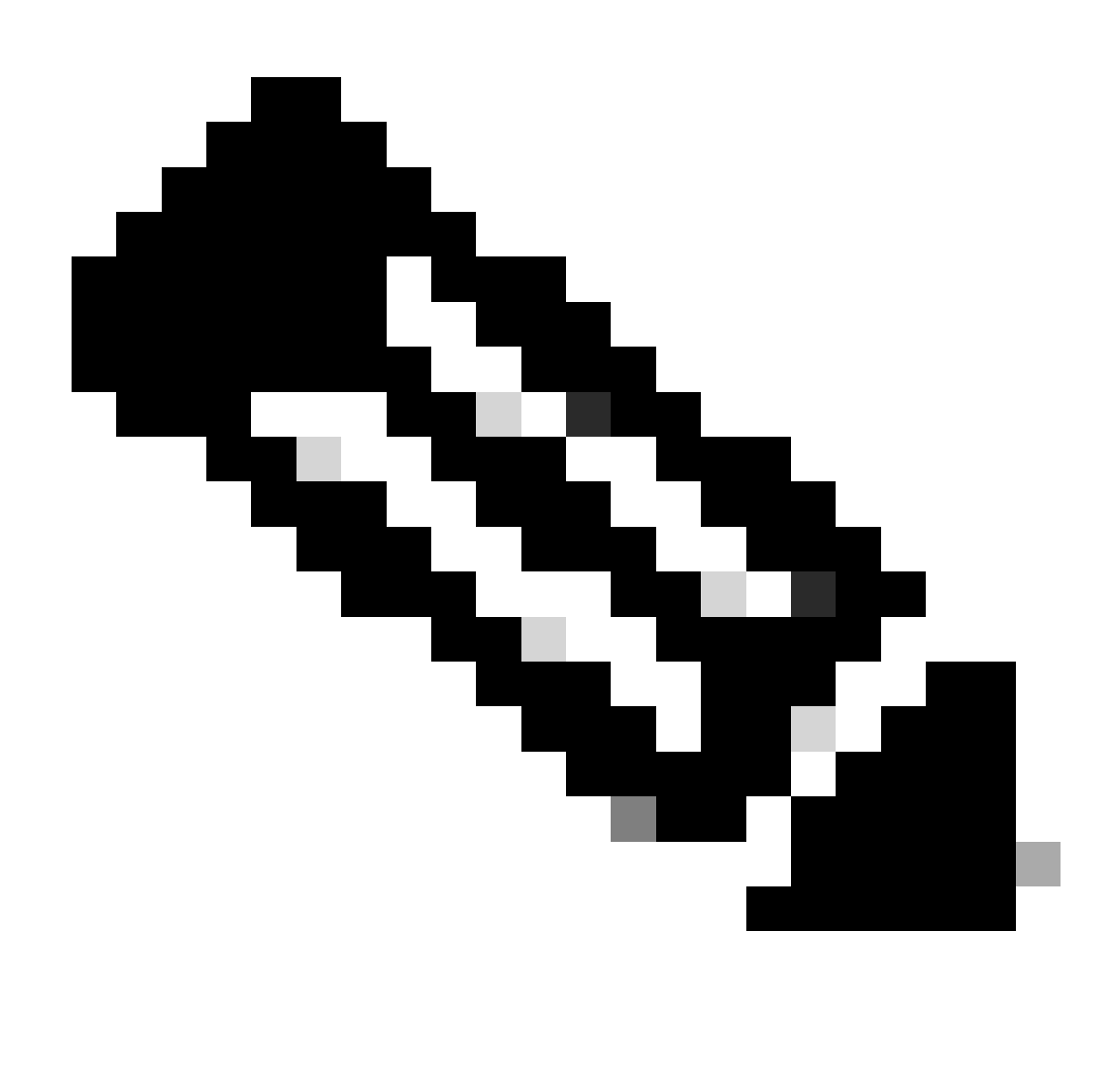

Remarque : Assurez-vous qu'il n'y a aucune information critique sur le FMC secondaire, car accepter cette invite supprime toutes les configurations du FMC.

La synchronisation entre le principal et le secondaire commence ; la durée dépend de la configuration et des périphériques. Ce processus peut être surveillé à partir des deux unités.

|          | Firewall I<br>Integration / | Managen<br>Other Integra | nent Cent<br>ations / High A | er<br>wailability               | Overview                                                                      | Analysis                                                    | Policies                                          | Devices                     | Objects          | Integration       | Deploy                                     | ۹ (         | \$        | 🕜 admin                                  | eisco SECURE   |
|----------|-----------------------------|--------------------------|------------------------------|---------------------------------|-------------------------------------------------------------------------------|-------------------------------------------------------------|---------------------------------------------------|-----------------------------|------------------|-------------------|--------------------------------------------|-------------|-----------|------------------------------------------|----------------|
|          |                             |                          |                              |                                 |                                                                               |                                                             |                                                   |                             |                  |                   |                                            |             |           |                                          | Peer Manager   |
| Cloud \$ | Services                    | Realms                   | Identity Sou                 | irces                           | High Availability                                                             | eStreamer                                                   | Host Input                                        | t Client Sr                 | mart Software M  | Manager On-Pre    | m                                          |             |           |                                          |                |
|          |                             |                          |                              |                                 |                                                                               |                                                             |                                                   |                             |                  | Switch Peer R     | oles 🗳                                     | Break HA    |           | II Pause Sy                              | vnchronization |
|          |                             |                          |                              | High ava<br>These oj<br>Databas | ilability operations and<br>perations include file<br>e files synchronization | re in progress. The<br>copy which may t<br>n: 100% of 379MI | e status messa<br>ake time to co<br>8 transferred | ages and alerts<br>omplete. | on this page are | a temporary. Plea | se check after high                        | availabilit | ty opera  | ions are compl                           | ete. ×         |
|          |                             |                          |                              |                                 |                                                                               |                                                             |                                                   |                             |                  |                   |                                            |             |           |                                          |                |
|          | Summa                       | ry                       |                              |                                 |                                                                               |                                                             |                                                   | S                           | ystem Statu      | s                 |                                            |             |           |                                          |                |
|          | Status                      |                          | A Tem                        | porarily                        | degraded- high ava                                                            | ailability operation<br>p                                   | ns are in<br>rogress.                             |                             |                  |                   | Local<br>Active - Primary<br>(10.18.19.31) |             | Stan      | Remote<br>dby - Seconda<br>(10.18.19.32) | ary            |
|          | Synchron                    | nization                 |                              |                                 |                                                                               | 4                                                           | Failed                                            | C                           | perating Syste   | m                 | 7.2.5                                      |             |           | 7.2.5                                    |                |
|          | Active Sy                   | /stem                    |                              |                                 |                                                                               | 10.1                                                        | 8.19.31                                           | s                           | oftware Version  | n                 | 7.2.5-208                                  |             |           | 7.2.5-208                                |                |
|          | Standby                     | System                   |                              |                                 |                                                                               | 10.1                                                        | 8.19.32                                           | Μ                           | lodel            | Secur             | e Firewall Manag<br>Center for VMwar       | ement<br>e  | S<br>Mana | ecure Firewall<br>gement Cente<br>VMware | r for          |

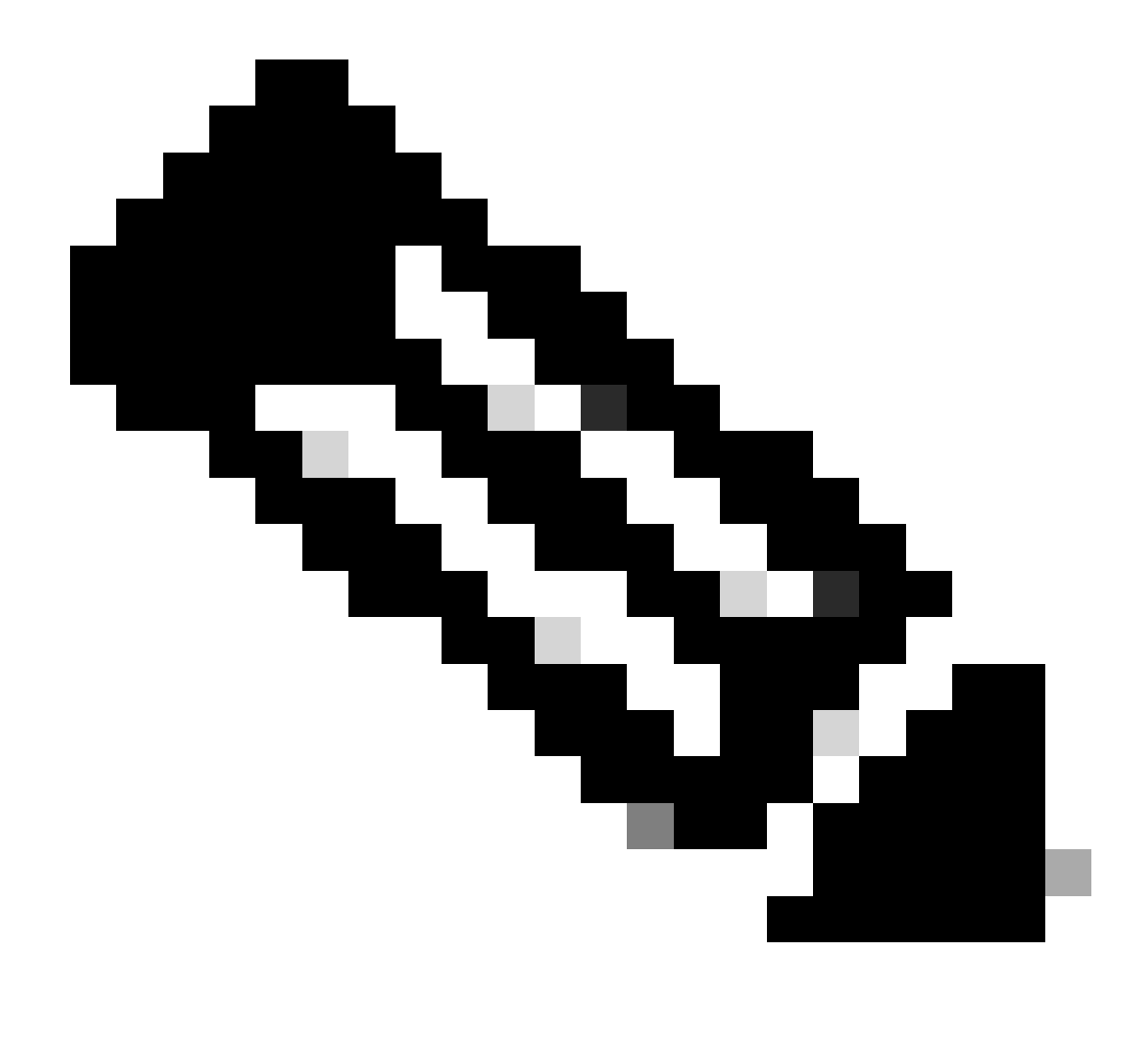

Remarque : Pendant la synchronisation, attendez-vous à voir l'état Failed et Temporary degraded. Cet état s'affiche jusqu'à ce que le processus soit terminé.

## Vérification

Une fois la synchronisation terminée, le résultat attendu est Status Healthy et Synchronization OK.

| Firewal<br>Integration | I Manage   | ment Center<br>grations / High Availability | Overview          | Analysis   | Policies   | Devices   | Objects         | Integration       | Deploy                         | Q          | Ø    | 🕜 admin 🕇                                   | cisco SE      |
|------------------------|------------|---------------------------------------------|-------------------|------------|------------|-----------|-----------------|-------------------|--------------------------------|------------|------|---------------------------------------------|---------------|
|                        |            |                                             |                   |            |            |           |                 |                   |                                |            |      |                                             | Peer Mana     |
| oud Services           | Realms     | Identity Sources                            | High Availability | eStreamer  | Host Input | Client Sr | mart Software N | lanager On-Prem   |                                |            |      |                                             |               |
|                        |            |                                             |                   |            |            |           | \$              | Switch Peer Roles | \$ \$                          | Break H/   |      | II Pause Sy                                 | nchronization |
|                        |            |                                             |                   |            |            |           |                 |                   |                                |            |      |                                             |               |
| Summ                   | nary       |                                             |                   |            |            | S         | ystem Statu     | S                 |                                |            |      |                                             |               |
| Status                 |            |                                             |                   | <b>O</b> H | lealthy    |           |                 | Act               | Local                          |            | Stan | Remote                                      |               |
| Synchr                 | ronization |                                             |                   |            | OK         |           |                 | ACI (             | 10.18.19.31)                   |            | Stan | (10.18.19.32)                               | У             |
| Active                 | System     |                                             |                   | 10.18      | .19.31     | C         | perating System | n                 | 7.2.5                          |            |      | 7.2.5                                       |               |
| Standb                 | by System  |                                             |                   | 10.18      | .19.32     | s         | oftware Versior | 1                 | 7.2.5-208                      |            |      | 7.2.5-208                                   |               |
|                        |            |                                             |                   |            |            | N         | lodel           | Secure F<br>Cen   | irewall Manag<br>ter for VMwar | ement<br>e | Mana | Secure Firewall<br>agement Center<br>VMware | for           |

Le principal et le secondaire continuent de se synchroniser ; this is normal.

| Firewall Management Center<br>Integration / Other Integrations / High Availability | Devices Integration                 |                  | ۹ (                                             | ☆                                                  |
|------------------------------------------------------------------------------------|-------------------------------------|------------------|-------------------------------------------------|----------------------------------------------------|
| Olaud Candona – Ulab Augliability – «Steamer                                       | Heat have Oliver                    |                  |                                                 | Peer Manager                                       |
| Cloud Services High Availability eStreamer                                         | Host Input Client                   |                  |                                                 |                                                    |
|                                                                                    |                                     | Switc            | h Peer Roles 🛛 🐢 Break HA                       | Pause Synchronization                              |
|                                                                                    |                                     |                  |                                                 |                                                    |
|                                                                                    |                                     |                  |                                                 |                                                    |
| Summary                                                                            |                                     | System Status    |                                                 |                                                    |
| Status                                                                             | Synchronization task is in progress |                  | Local                                           | Remote                                             |
| Synchronization                                                                    | OK 📀                                |                  | (10.18.19.32)                                   | (10.18.19.31)                                      |
| Active System                                                                      | 10.18.19.31                         | Operating System | 7.2.5                                           | 7.2.5                                              |
| Standby System                                                                     | 10.18.19.32                         | Software Version | 7.2.5-208                                       | 7.2.5-208                                          |
|                                                                                    |                                     | Model            | Secure Firewall Management<br>Center for VMware | Secure Firewall<br>Management Center for<br>VMware |

Prenez quelques instants pour vérifier que vos périphériques s'affichent correctement sur le principal et le secondaire.

#### À propos de cette traduction

Cisco a traduit ce document en traduction automatisée vérifiée par une personne dans le cadre d'un service mondial permettant à nos utilisateurs d'obtenir le contenu d'assistance dans leur propre langue.

Il convient cependant de noter que même la meilleure traduction automatisée ne sera pas aussi précise que celle fournie par un traducteur professionnel.